فصل دهم

## نرم افزار VFDSoft – مختص درايو های دلتا

## VFDSoft , نرم افزار ارتباط با درايو از طريق كامپيوتر :

با استفاده از نرم افزار می توان از طریق کامپیوتر به اینورتر های دلتا متصل شد و پارامترهای درایو را خواند و ذخیره کرد و مقادیر پارامترها را تغییر داد. لینک دانلود آخرین ورژن نرم افزار VFDSoft :

http://www.deltaww.com/filecenter/Products/download/06/060101/Software/DELTA\_IA-MDS\_VFDSoft-V1-56\_SW\_20161212.zip

در ادامه با چگونگی برقراری ارتباط با درایو و مختصری از معرفی قابلیت های آن می پردازیم :

ابتدا درایو را از طریق پورت RJ45 و یا ترمینال های RS485 ( -SG + , SG ) و یک مبدل RS485 به USB به کامپیوتر خودمتصل کنید و مطابق شکل های زیر از برقراری ارتباط بین درایو و کامپیوتر اطمینان حاصل کنید :

1. در Device manager کامپیوتر خود ابتدا com port مربوطه را شناسایی کنید :

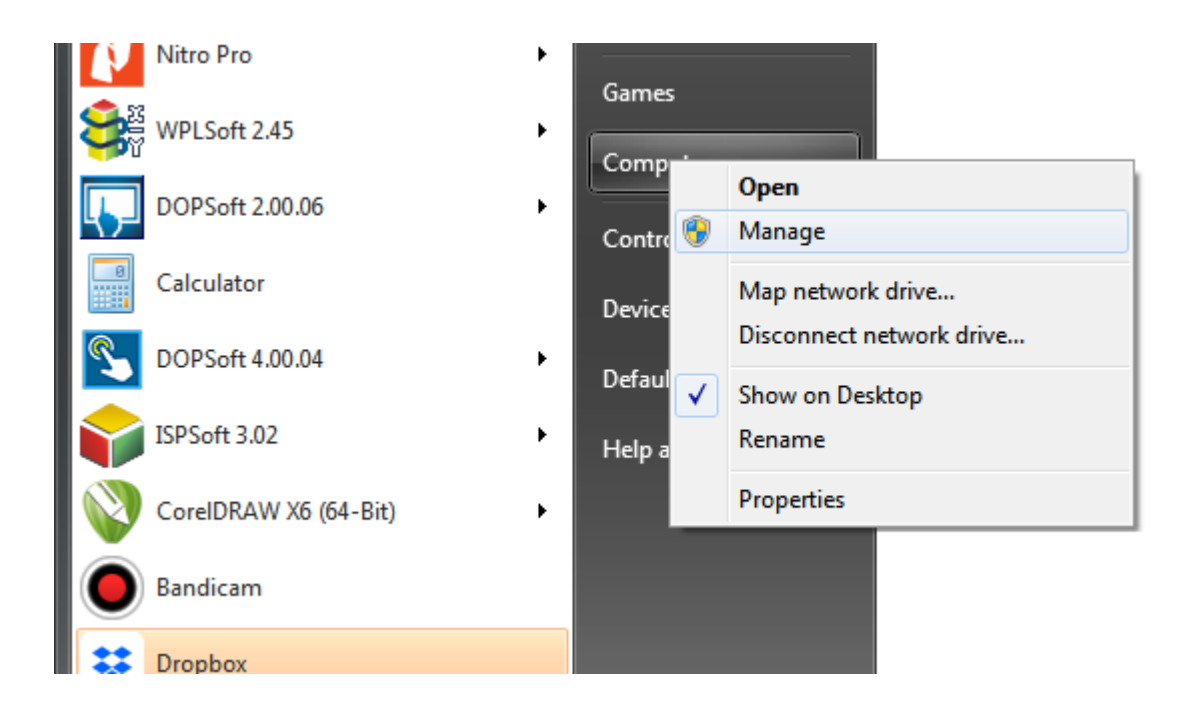

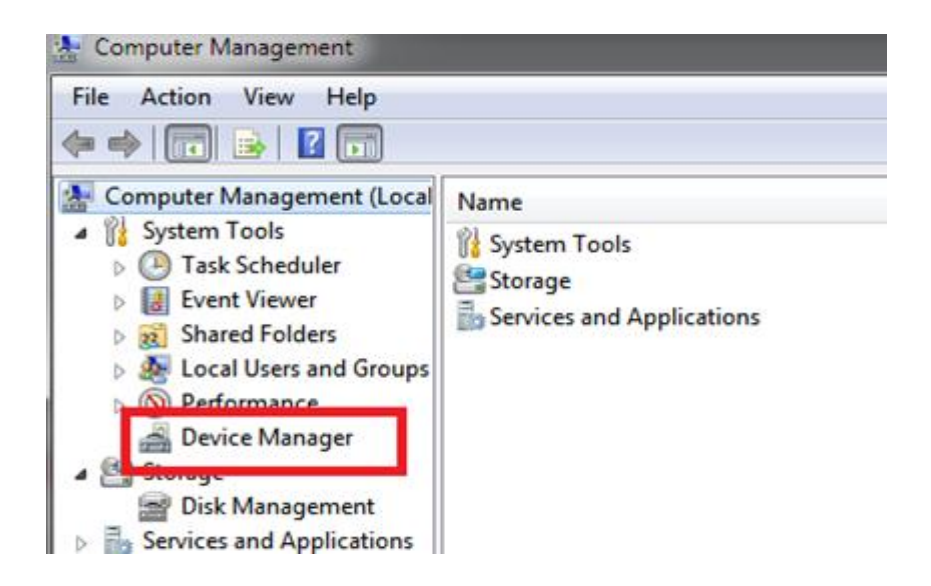

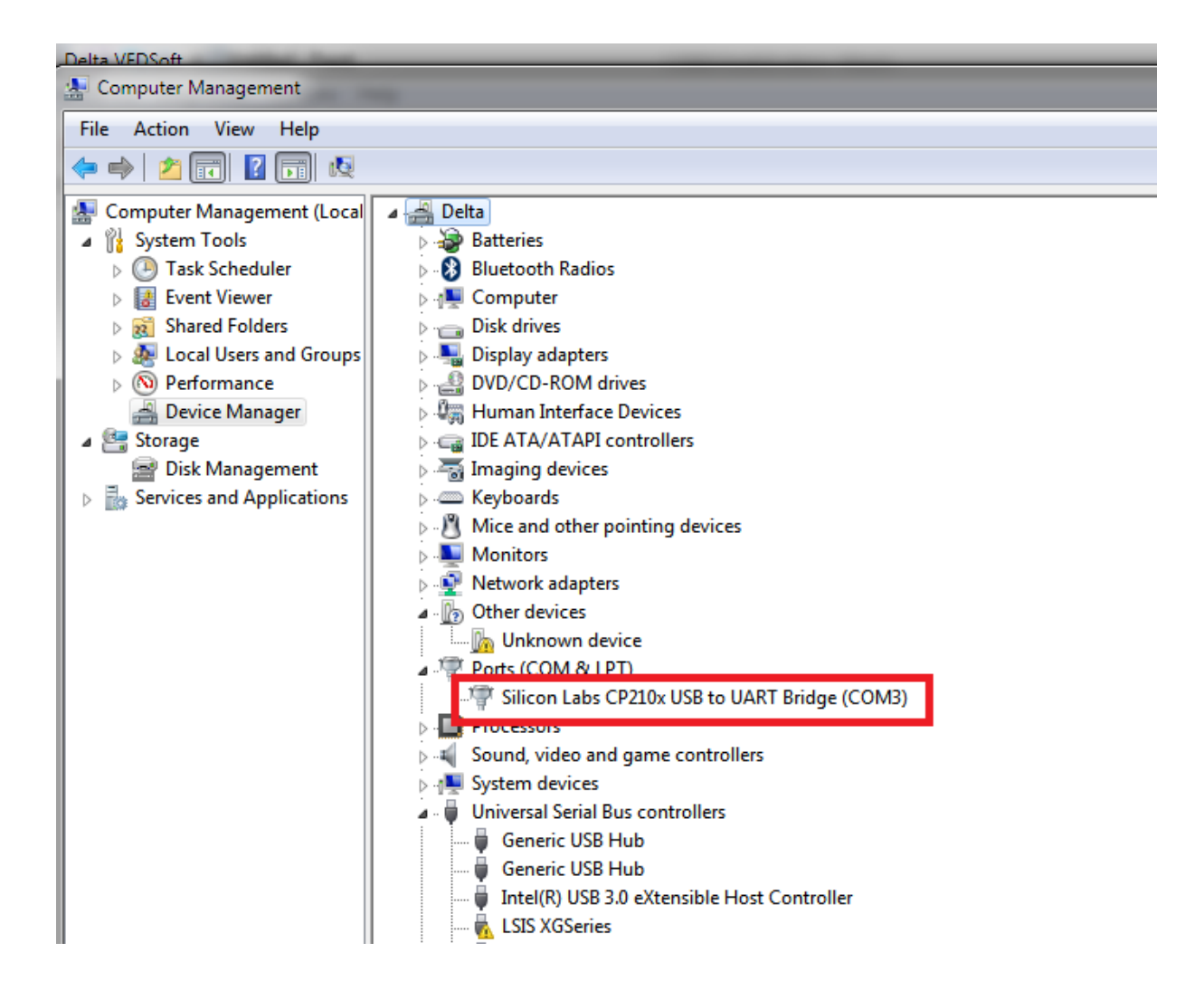

| 📅 Delta VFDSoft                                      | What as he he                                                                                                    |
|------------------------------------------------------|----------------------------------------------------------------------------------------------------|
| File Drive Diagnostic Options Help                   |                                                                                                    |
| Off-Line Open Save Ext Quick Setup Parameter         | Advance Communication Setup                                                                                                    |
| History Message:                                     | Please make sure the communication cable is already connected to PC.     Image: Connected to PC.     Image: Connected to PC. <t< td=""></t<> |
| 01/15/2018 11:24:41 خن > Setup Com Port and Protocol |                                                                                                    |
|                                                      |                                                                                                    |

2. سپس com port شناخته شده در کامپیوتر خود را در قسمت com port شکل زیر انتخاب کنید :

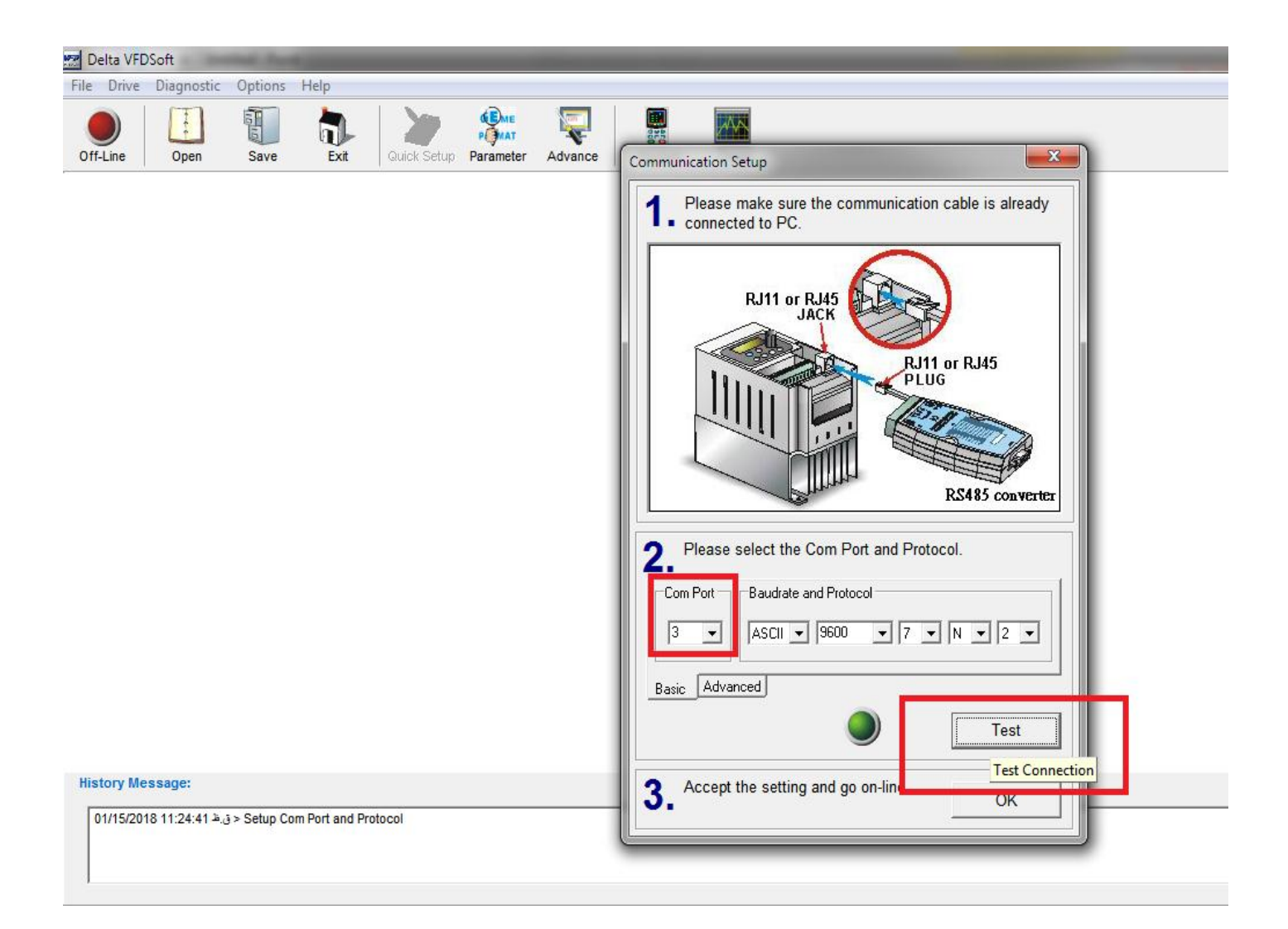

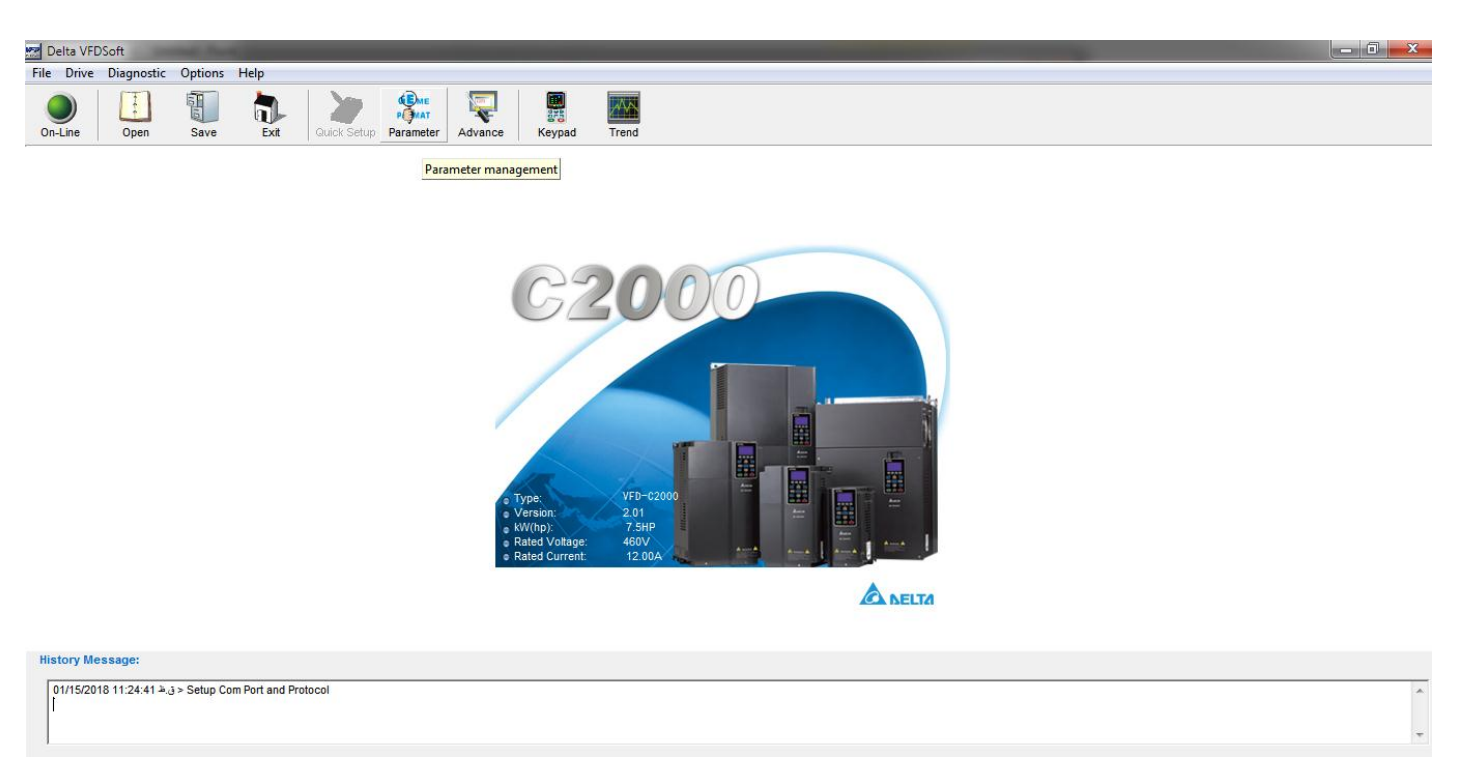

ASCII 9600 < 7, N, 2 >

3. در قسمت parameter management این نرم افزار می توانید کلیه پارامترها را از اینورتر خواند و تغییر داد .

| 端 P                                                                         | 🚰 Parameter Management |          |     |           |    |               |             |                                            |              |                         |         |       |        |           |
|-----------------------------------------------------------------------------|------------------------|----------|-----|-----------|----|---------------|-------------|--------------------------------------------|--------------|-------------------------|---------|-------|--------|-----------|
| File                                                                        | Drive                  | Table    | EDS |           | -  |               |             |                                            |              |                         |         |       |        |           |
| S                                                                           | Save                   | Exit     | ŀ   | Read File | ,  | Read Dri      | ve Write S  | elect Write All Compa                      | re l         | Update                  | Print   |       |        |           |
| p 📬                                                                         | Drive [                | VFD-C200 | 0]  |           | Ta | ble fron      | n Drive     |                                            |              |                         |         |       |        |           |
| All Parameters All Parameters D - SYSTEM PARAMETER D - BASIC PARAMETER File |                        |          |     |           |    | pe:<br>rsion: | VFD<br>2.01 | C2000 Rated Curr<br>Rated Volta<br>kW(hp): | ent:<br>age: | 12.00A<br>460V<br>7.5HP |         |       |        |           |
|                                                                             |                        |          |     |           |    | Pr. No        | MODBUS      | Description                                | Unit         | Data                    | Default | Min   | Max    | Attribute |
|                                                                             |                        |          |     |           |    | *****         | *****       | 0 - SYSTEM PARAMETER                       | *****        | *****                   | *****   | ***** | *****  | *****     |
|                                                                             |                        |          |     |           |    | 00-00         | 0000H       | Identity Code                              |              | 13                      | 0       | 0     | 65535  | Read-Only |
|                                                                             |                        |          |     |           |    | 00-01         | 0001H       | Rated Current                              | Amps         | 12.00                   | 12.00   | 0.00  | 655.35 | Read-Only |
|                                                                             |                        |          |     |           |    | 00-02         | 0002H       | Parameter Reset                            |              | 0                       | 0       | 0     | 10     | Writable  |
|                                                                             |                        |          |     |           |    | 00-03         | 0003H       | Start up Display                           |              | 0                       | 0       | 0     | 3      | Writable  |
|                                                                             |                        |          |     |           | V  | 00-04         | 0004H       | User Display                               |              | 5                       | 3       | 0     | 48     | Writable  |
|                                                                             |                        |          |     |           |    | 00-05         | 0005H       | H page scale                               |              | 1.00                    | 1.00    | 0.00  | 160.00 | Writable  |
|                                                                             |                        |          |     |           |    | 00-06         | 0006H       | Firmware Version                           |              | 2.01                    | 2.01    | 0.00  | 655.35 | Read-Only |
|                                                                             |                        |          |     |           |    | 00-07         | 0007H       | Password Decoder                           |              | 0                       | 0       | 0     | 65535  | Writable  |
|                                                                             |                        |          |     |           |    | 00-08         | 0008H       | Password Input                             |              | 0                       | 0       | 0     | 65535  | Writable  |
|                                                                             |                        |          |     |           |    | 00-09         | 0009H       | Reserved                                   |              | 0000H                   | 0000H   | 0000H | FFFFH  | Read-Only |
|                                                                             |                        |          |     |           |    | 00-10         | 000AH       | Control Method                             |              | 0                       | 0       | 0     | 3      | Writable  |
|                                                                             |                        |          |     |           |    | 00-11         | 000BH       | Velocity Mode                              |              | 0                       | 0       | 0     | 7      | Writable  |
|                                                                             |                        |          |     |           |    | 00-12         | 000CH       | P2Position Mode                            |              | 0                       | 0       | 0     | 1      | Writable  |
|                                                                             |                        |          |     |           |    | 00-13         | 000DH       | Torque Mode                                |              | 0                       | 0       | 0     | 2      | Writable  |
|                                                                             |                        |          |     |           |    | 00-14         | 000EH       | Reserved                                   |              | 0                       | 0       | 0     | 65535  | Read-Only |
|                                                                             |                        |          |     |           |    | 00-15         | 000FH       | Reserved                                   |              | 0                       | 0       | 0     | 65535  | Read-Only |
|                                                                             |                        |          |     |           |    | 00-16         | 0010H       | Duty Selection                             |              | 0                       | 0       | 0     | 1      | Writable  |
|                                                                             |                        |          |     |           |    | 00-17         | 0011H       | Carry Frequency                            | kHz          | 8                       | 8       | 2     | 15     | Writable  |
|                                                                             |                        |          |     |           |    | 00-18         | 0012H       | Reserved                                   |              | 0                       | 0       | 0     | 65535  | Read-Only |
|                                                                             |                        |          |     |           |    | 00-19         | 0013H       | PLC CMD Mask                               |              | 0000H                   | 0000H   | 0000H | FFFFH  | Read-Only |
| •                                                                           |                        |          |     | •         |    | 00-20         | 0014H       | Source of FREQ                             |              | 0                       | 0       | 0     | 8      | Writable  |

| 🞏 Parameter I                              | Managemer                                          | nt        |                        |                        |                       |                                            |              |                         |            |       |               |                             |
|--------------------------------------------|----------------------------------------------------|-----------|------------------------|------------------------|-----------------------|--------------------------------------------|--------------|-------------------------|------------|-------|---------------|-----------------------------|
| File Drive                                 | Table EDS                                          |           |                        |                        |                       |                                            |              |                         |            |       |               |                             |
| Save                                       | Exit                                               | Read File | e Rea                  | ad Drive               | e Write S             | elect Write All Compar                     | ne l         | Update                  | Nint Print |       |               |                             |
| Drive [VF<br>B All Par<br>C SY<br>B 1 - BA | D-C2000 ]<br>rameters<br>/STEM PARA<br>\SIC PARAME | METER     | Table<br>Type<br>Versi | e from I<br>e:<br>ion: | Drive<br>VFD-<br>2.01 | C2000 Rated Curr<br>Rated Volta<br>kW(hp): | ent:<br>age: | 12.00A<br>460V<br>7.5HP |            | Dou   | ble click her | e to modify parameter's val |
|                                            |                                                    |           | 🗌 Pi                   | r. No M                | MODBUS                | Description                                | Unit         | Data                    | Default    | Min   | Max           | Attribute                   |
|                                            |                                                    |           | *                      | **** *                 | ****                  | 0 - SYSTEM PARAMETER                       | *****        | *****                   | *****      | ***** | *****         | *****                       |
|                                            |                                                    |           | 00                     | 0-00 0                 | 0000H                 | Identity Code                              |              | 13                      | 0          | 0     | 65535         | Read-Only                   |
|                                            |                                                    |           | 00                     | 0-01 0                 | 0001H                 | Rated Current                              | Amps         | 12.00                   | 12.00      | 0.00  | 655.35        | Read-Only                   |
|                                            |                                                    |           | 00                     | 0-02 0                 | 002H                  | Parameter Reset                            |              | 0                       | 0          | 0     | 10            | Writable                    |
|                                            |                                                    |           | 00                     | 0-03 0                 | 0003H                 | Start up Display                           |              | 0                       | 0          | 0     | 3             | Writable                    |
|                                            |                                                    |           | 00 🗹                   | 0-04 0                 | 004H                  | User Display                               |              | 0                       | 3          | 0     | 48            | Writable                    |
|                                            |                                                    |           | 00                     | 0-05 0                 | 0005H                 | H page scale                               |              | 1.00                    | 1.00       | 0.00  | 160.00        | Writable                    |
|                                            |                                                    |           | 00                     | 0-06 0                 | 0006H                 | Firmware Version                           |              | 2.01                    | 2.01       | 0.00  | 655.35        | Read-Only                   |
|                                            |                                                    |           |                        | 0-07 0                 | 0007H                 | Password Decoder                           |              | 0                       | 0          | 0     | 65535         | Writable                    |
|                                            |                                                    |           | 00                     | 0-08 0                 | 0008H                 | Password Input                             |              | 0                       | 0          | 0     | 65535         | Writable                    |
|                                            |                                                    |           |                        | 0-09 0                 | 0009H                 | Reserved                                   |              | 0000H                   | 0000H      | 0000H | FFFFH         | Read-Only                   |
|                                            |                                                    |           | 00                     | 0-10 0                 | HADOO                 | Control Method                             |              | 0                       | 0          | 0     | 3             | Writable                    |
|                                            |                                                    |           | 00                     | 0-11 0                 | 000BH                 | Velocity Mode                              |              | 0                       | 0          | 0     | 7             | Writable                    |
|                                            |                                                    |           | 00                     | 0-12 0                 | 000CH                 | P2Position Mode                            |              | 0                       | 0          | 0     | 1             | Writable                    |
|                                            |                                                    |           | 00                     | 0-13 0                 | NOODH                 | Torque Mode                                |              | 0                       | 0          | 0     | 2             | Writable                    |
|                                            |                                                    |           | 00                     | 0-14 0                 | 000EH                 | Reserved                                   |              | 0                       | 0          | 0     | 65535         | Read-Only                   |
|                                            |                                                    |           |                        | 0-15 0                 | 000FH                 | Reserved                                   |              | 0                       | 0          | 0     | 65535         | Read-Only                   |
|                                            |                                                    |           | 00                     | 0-16 0                 | 0010H                 | Duty Selection                             |              | 0                       | 0          | 0     | 1             | Writable                    |
|                                            |                                                    |           |                        | 0-17 0                 | 0011H                 | Carry Frequency                            | kHz          | 8                       | 8          | 2     | 15            | Writable                    |
|                                            |                                                    |           | 00                     | 0-18 0                 | 0012H                 | Reserved                                   |              | 0                       | 0          | 0     | 65535         | Read-Only                   |
|                                            |                                                    |           |                        | 0-19 0                 | 0013H                 | PLC CMD Mask                               |              | 0000H                   | 0000H      | 0000H | FFFFH         | Read-Only                   |
| 4                                          | 111                                                |           |                        | 0-20 0                 | 0014H                 | Source of FREQ                             |              | 0                       | 0          | 0     | 8             | Writable                    |

| 💯 Parameter Management |                                       |                 |                   |             |                                            |              |                         |          |          |        |                                                                                                    |          |  |  |
|------------------------|---------------------------------------|-----------------|-------------------|-------------|--------------------------------------------|--------------|-------------------------|----------|----------|--------|----------------------------------------------------------------------------------------------------|----------|--|--|
| File Drive             | File Drive Table EDS                  |                 |                   |             |                                            |              |                         |          |          |        |                                                                                                    |          |  |  |
| Save                   | Exit                                  | Read File       | Read Dri          | ve Write S  | Select Write All                           | re           | Update                  | Print    |          |        |                                                                                                    |          |  |  |
| 🖂 🔂 Drive [ V          | /FD-C2000]                            |                 | Table from        | Drive       |                                            |              |                         |          |          |        |                                                                                                    |          |  |  |
|                        | 'arameters<br>YSTEM PAR<br>ASIC PARAN | AMETER<br>METER | Type:<br>Version: | VFD<br>2.01 | -C2000 Rated Curr<br>Rated Volt<br>kW(hp): | ent:<br>age: | 12.00A<br>460V<br>7.5HP |          |          |        |                                                                                                    |          |  |  |
|                        |                                       |                 | Pr. No            | MODBUS      | Description                                | Unit         | Data                    | Default  | Min      | Max    | Attribute                                                                                                    |          |  |  |
|                        |                                       |                 | *****             | *****       | 0 - SYSTEM PARAMETER                       | *****        | *****                   | *****    | *****    | *****  | *****                                                                                                    |          |  |  |
|                        |                                       |                 | 00-00             | 0000H       | Identity Code                              |              | 13                      | 0        | 0        | 65535  | Read-Only                                                                                                    |          |  |  |
|                        |                                       |                 | 00-01             | 0001H       | Rated Current                              | Amps         | 12.00                   | 12.00    | 0.00     | 655.35 | Read-Only                                                                                                    |          |  |  |
|                        |                                       |                 | 00-02             | 0002H       | Parameter Reset                            |              | 0                       | 0        | 0        | 10     | Writable                                                                                                    |          |  |  |
|                        |                                       |                 |                   | 0003H       | Start up Display                           |              | 0                       | 0 0      |          | 3      | Writable                                                                                                    |          |  |  |
|                        |                                       |                 | ✓ 00-04           | 0004H       | User Display                               |              | 0                       | 3        | 0        | 48     | Writable                                                                                                    | 1        |  |  |
|                        |                                       |                 | 00-05             | 0005H       | H page scale                               |              | 1.00                    | 1.00     | 0.00     | 160.00 | Writable                                                                                                    |          |  |  |
|                        |                                       |                 | 00-06             | 0006H       | Firmware Version                           |              | (Input Val              |          | -        | -      | -                                                                                                    | <b>x</b> |  |  |
|                        |                                       |                 | 00-07             | 0007H       | Password Decoder                           |              | Input val               | ue       |          | -      | and the second second s |          |  |  |
|                        |                                       |                 | 00-08             | 0008H       | Password Input                             |              | 00-                     | 04: Use  | r Displa | v (0~  | 48)                                                                                                    |          |  |  |
|                        |                                       |                 | 00-09             | 0009H       | Reserved                                   |              |                         |          | [        | , (-   |                                                                                                    |          |  |  |
|                        |                                       |                 | 00-10             | 000AH       | Control Method                             |              |                         |          |          |        |                                                                                                    |          |  |  |
|                        |                                       |                 | 00-11             | 000BH       | Velocity Mode                              |              | 📗 Inpu                  | ut Value | 5        |        |                                                                                                    | ТК       |  |  |
|                        |                                       |                 | 00-12             | 000CH       | P2Position Mode                            |              |                         |          |          |        |                                                                                                    |          |  |  |
|                        |                                       |                 | 00-13             | 000DH       | Torque Mode                                |              | 0                       | 0        | 0        | 2      | Writable                                                                                                    |          |  |  |
|                        |                                       |                 | 00-14             | 000EH       | Reserved                                   |              | 0                       | 0        | 0        | 65535  | Read-Only                                                                                                    |          |  |  |
|                        |                                       |                 | 00-15             | 000FH       | Reserved                                   |              | 0                       | 0        | 0        | 65535  | Read-Only                                                                                                    |          |  |  |
|                        |                                       |                 | 00-16             | 0010H       | Duty Selection                             |              | 0                       | 0        | 0        | 1      | Writable                                                                                                    |          |  |  |
|                        |                                       |                 | 00-17             | 0011H       | Carry Frequency                            | kHz          | 8                       | 8        | 2        | 15     | Writable                                                                                                    |          |  |  |
|                        |                                       |                 | 00-18             | 0012H       | Reserved                                   |              | 0                       | 0        | 0        | 65535  | Read-Only                                                                                                    |          |  |  |
|                        |                                       |                 | 00-19             | 0013H       | PLC CMD Mask                               |              | 0000H                   | 0000H    | 0000H    | FFFFH  | Read-Only                                                                                                    |          |  |  |

5. از قابلیت های نرم افزار می توان رسم نمودار از فرکانس خروجی و .... را نام برد .

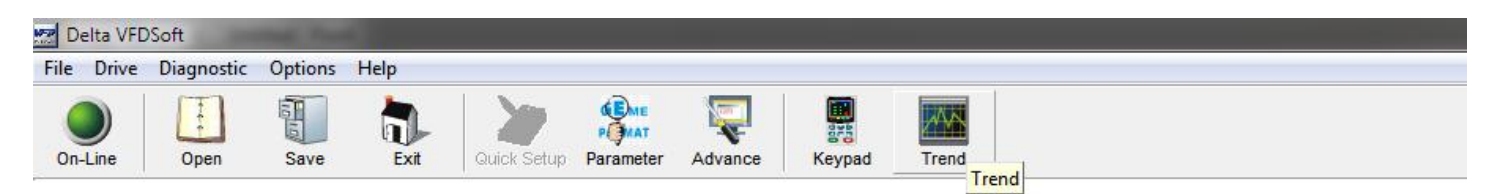

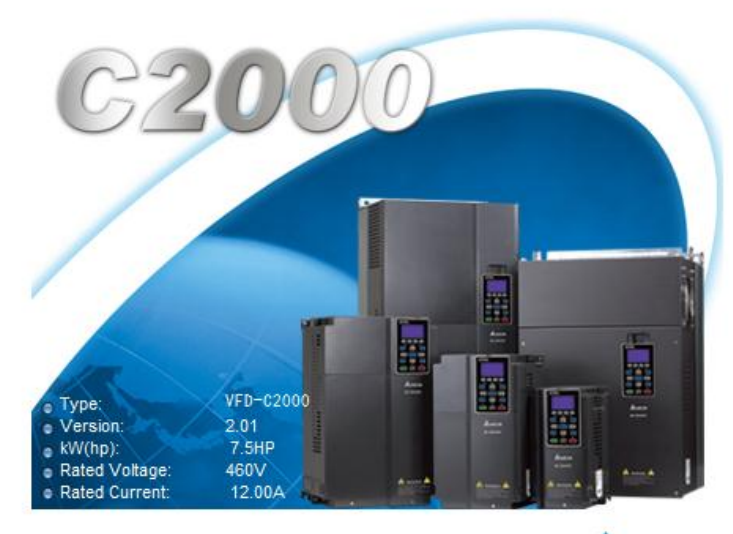

A NELTA

| Trend    | - Record*  | -             |           |              |       |         |            |             |            |             |          |            |      |      |       | _    |  |
|----------|------------|---------------|-----------|--------------|-------|---------|------------|-------------|------------|-------------|----------|------------|------|------|-------|------|--|
| File Tre | nd Tool    | ;             |           |              |       |         |            |             |            |             |          |            |      |      |       |      |  |
| <b>D</b> |            |               |           |              |       | *       |            | Ø           |            | Rint .      | 1        |            |      |      |       |      |  |
| Start    | JaveD      | ila LUdu Dala | a paveric | Clear All    | FICAI | 2001111 | 200111000  | option      | Кеурац     | FIIRI       | EXIL     |            |      |      |       |      |  |
|          |            |               |           |              |       |         |            |             |            |             |          |            |      |      |       |      |  |
| 562.48   |            |               |           |              |       |         |            |             |            |             |          |            |      |      |       |      |  |
| 512.48-  |            |               |           |              |       |         |            |             |            |             |          |            |      |      |       |      |  |
| 462.48-  |            |               |           |              |       |         |            |             |            |             |          |            |      |      |       |      |  |
| 412.48-  |            |               |           |              |       |         |            |             |            |             |          |            |      |      |       |      |  |
| 362.48-  |            |               |           |              |       |         |            |             |            |             |          |            |      |      |       |      |  |
| 312.48-  |            |               |           |              |       |         |            |             |            |             |          |            |      |      |       |      |  |
| 262.48-  |            |               |           |              |       |         |            |             |            |             |          |            |      |      |       |      |  |
| 212.48-  |            |               |           |              |       |         |            |             |            |             |          |            |      |      |       |      |  |
| 162.48   |            |               |           |              |       |         |            |             |            |             |          |            |      |      |       |      |  |
| 112.48-  |            |               |           |              |       |         |            |             |            |             |          |            |      |      |       |      |  |
| 62.48-   |            |               |           |              |       |         |            |             |            |             |          |            |      |      |       |      |  |
|          |            |               |           |              |       |         |            |             |            |             |          |            |      |      |       |      |  |
| 12.48-   | <u> </u>   |               |           |              |       |         | _          |             |            |             |          |            |      |      |       |      |  |
| Drive    | Informatio | n             | Status of | Drive        | _     |         | Name       |             |            | Latest      | Cursor   | ·µdata     | Unit | Gain | Max   |      |  |
| Type:    | N          | FD-C2000      |           | O DOG        | FWD   |         | Frequen    | cy comma    | and F:     | 50.00       |          |            | Hz   | 1    | 50.00 | 0.01 |  |
| Version  | n: 2       | 01            | STOP      | (            |       |         | Output F   | requency    | H:         | 0.00        |          |            | Hz   | 1    | 49.91 | 0.01 |  |
| MARCE    |            | EUD           | Error Co  | de: 0        |       |         | Output 0   | Current A:  |            | 0.00        |          |            | А    | 1    | 3.53  | 0.01 |  |
| KVV(np)  | ).         | John          | 비 No er   | rors occurre | ea    |         | DC-BUS     | S Voltage I | U:         | 556.2       |          |            | Vdc  | 1    | 556.8 | 0.1  |  |
| Rated    | Voltage: 4 | 50V           | Cursor —  | _            |       |         |            |             |            |             |          |            |      |      |       |      |  |
| Rated (  | Current:   | 2.00A         | 11:34     | :58.71       |       | RU      | IN/STOP(Cm | d) RUN/ST   | TOP(Status | FWD/REV(Cmd | d) FWD/R | EV(Status) |      |      |       |      |  |
|          |            |               | X: 223    | K)           |       |         | L          |             | L          | L           |          | H          |      |      |       |      |  |